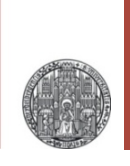

# Exercise 3: LVS

#### Prof. Dr. P. Fischer

### Lehrstuhl für Schaltungstechnik und Simulation Uni Heidelberg

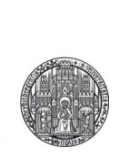

## **DEVICES & LAYERS**

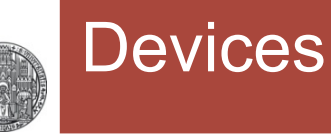

The technology used offers several different NMOS and PMOS devices. For NMOS:

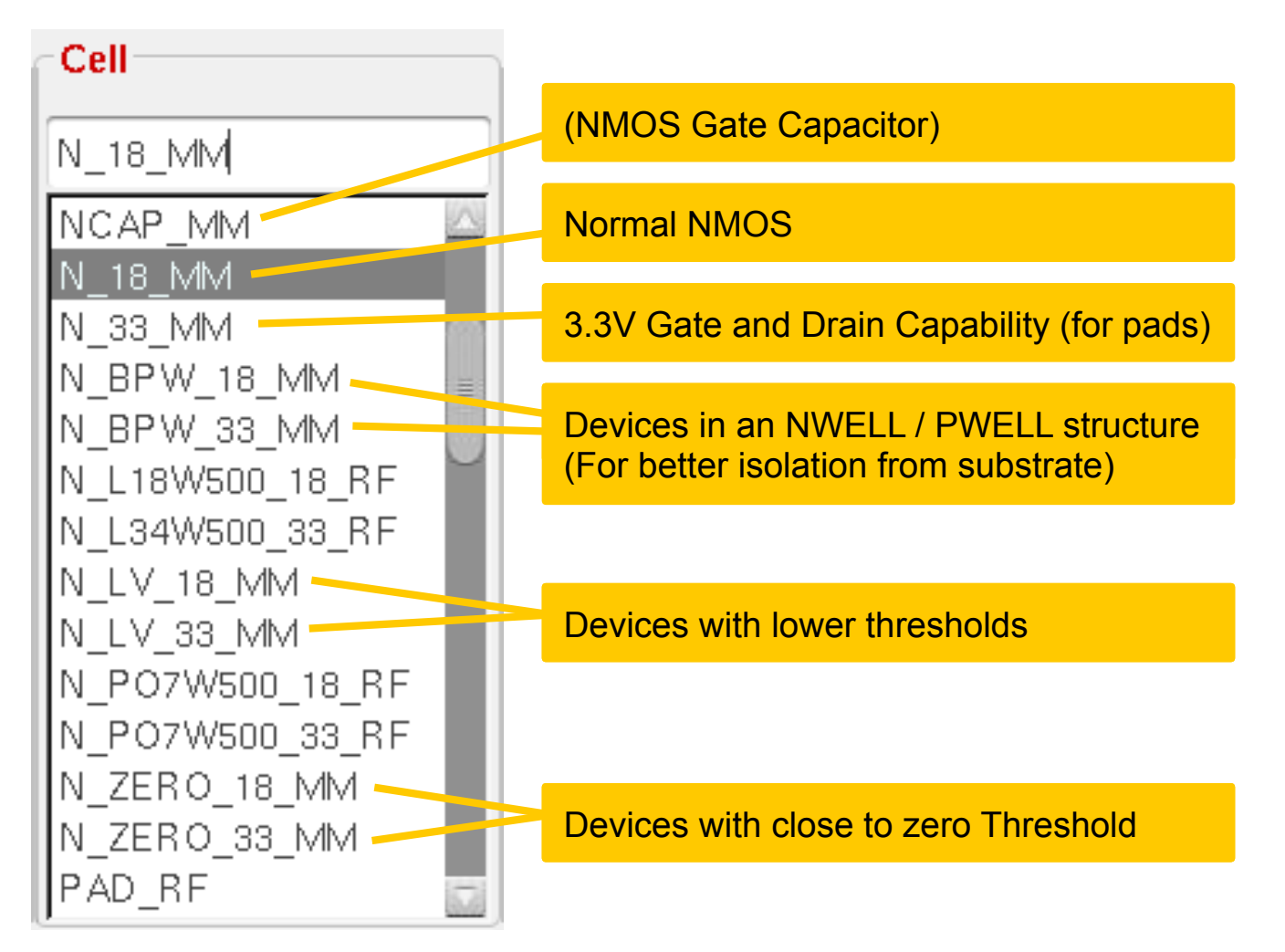

### **Cross Sections of Devices**

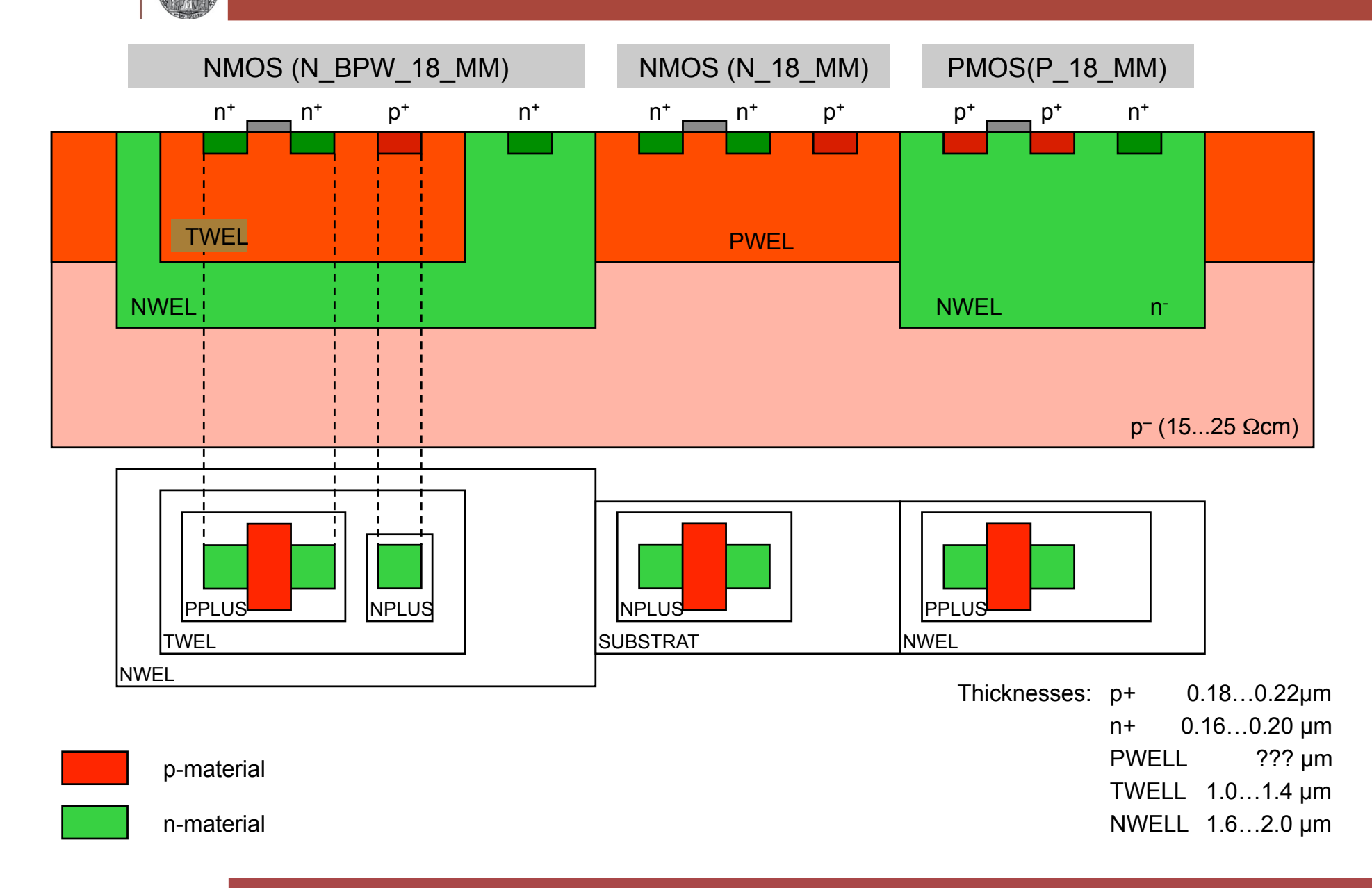

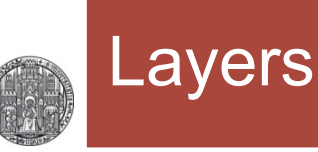

### The most important device layers are

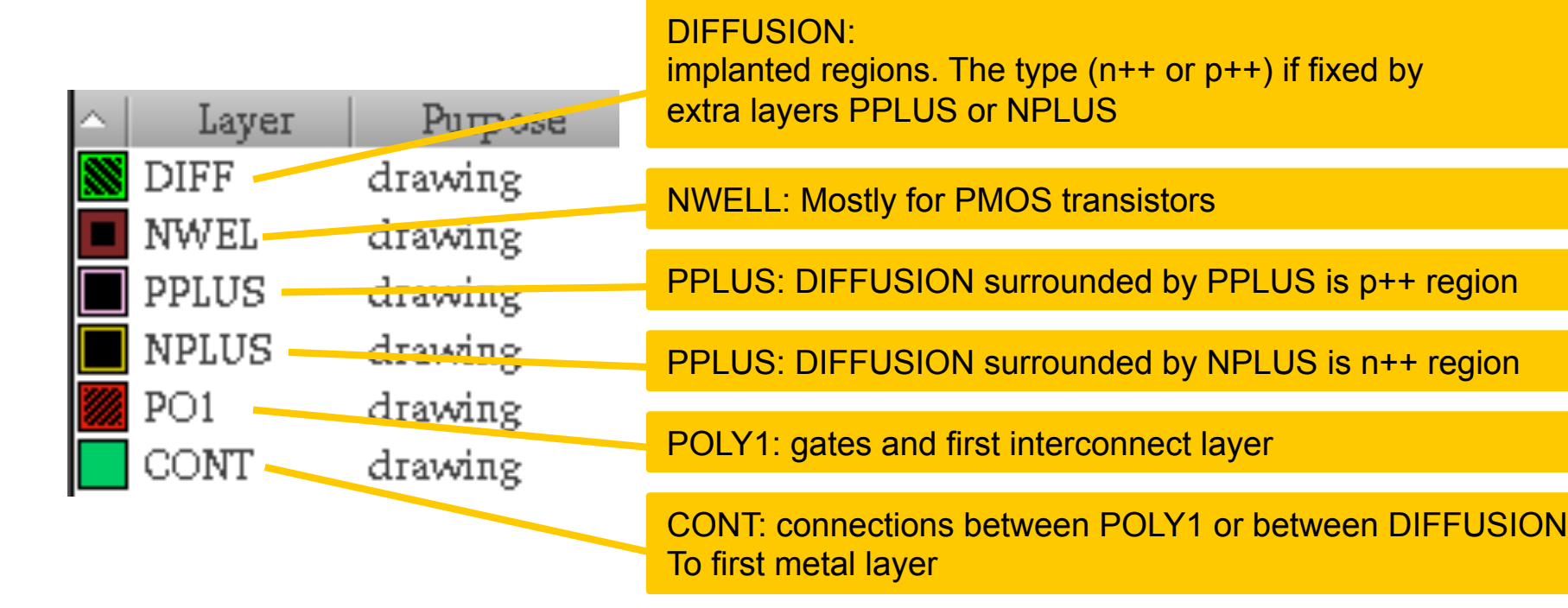

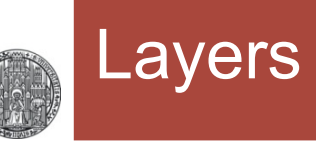

#### The routing layers are

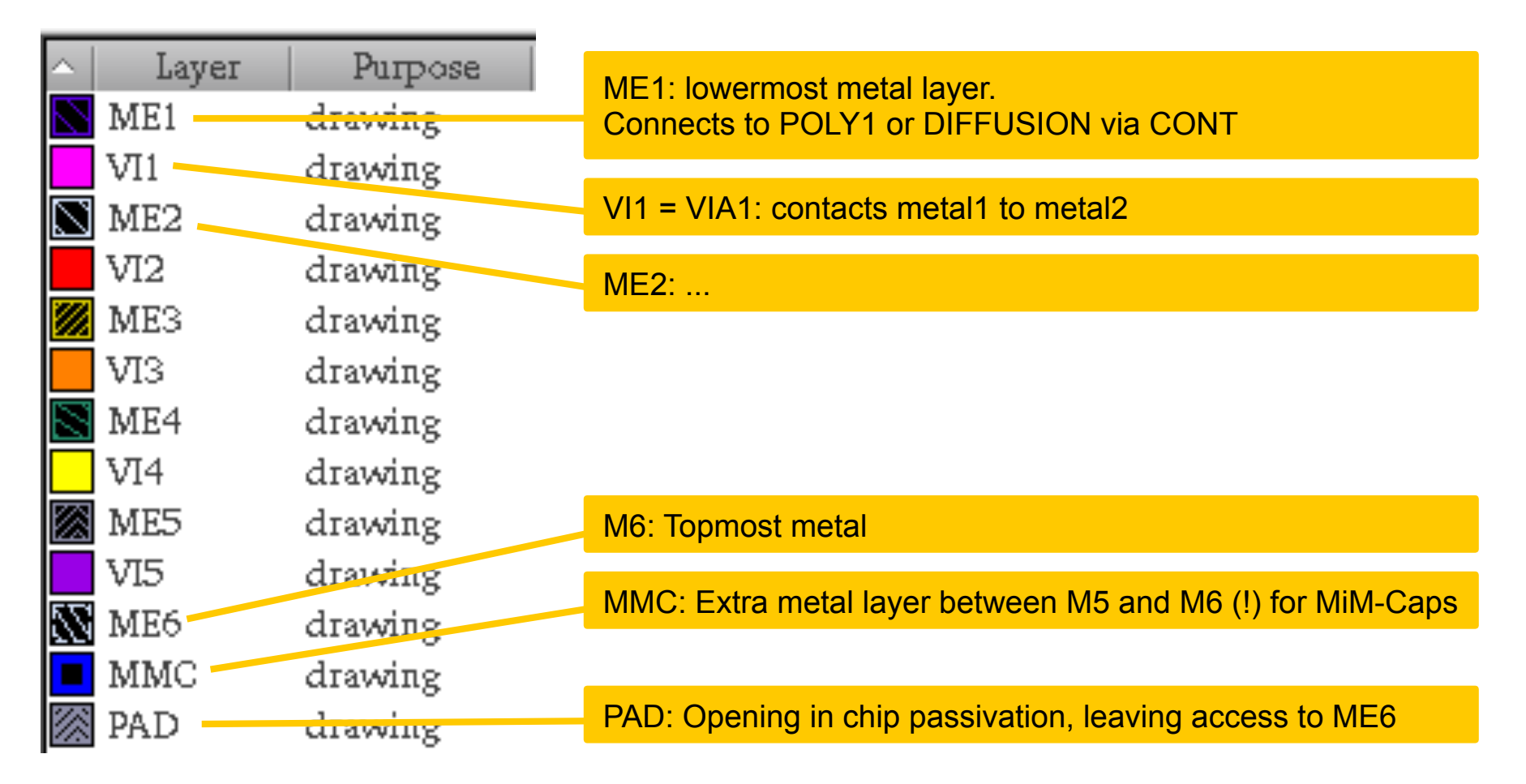

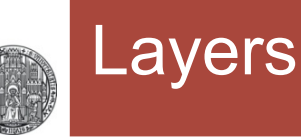

#### Some other layers are

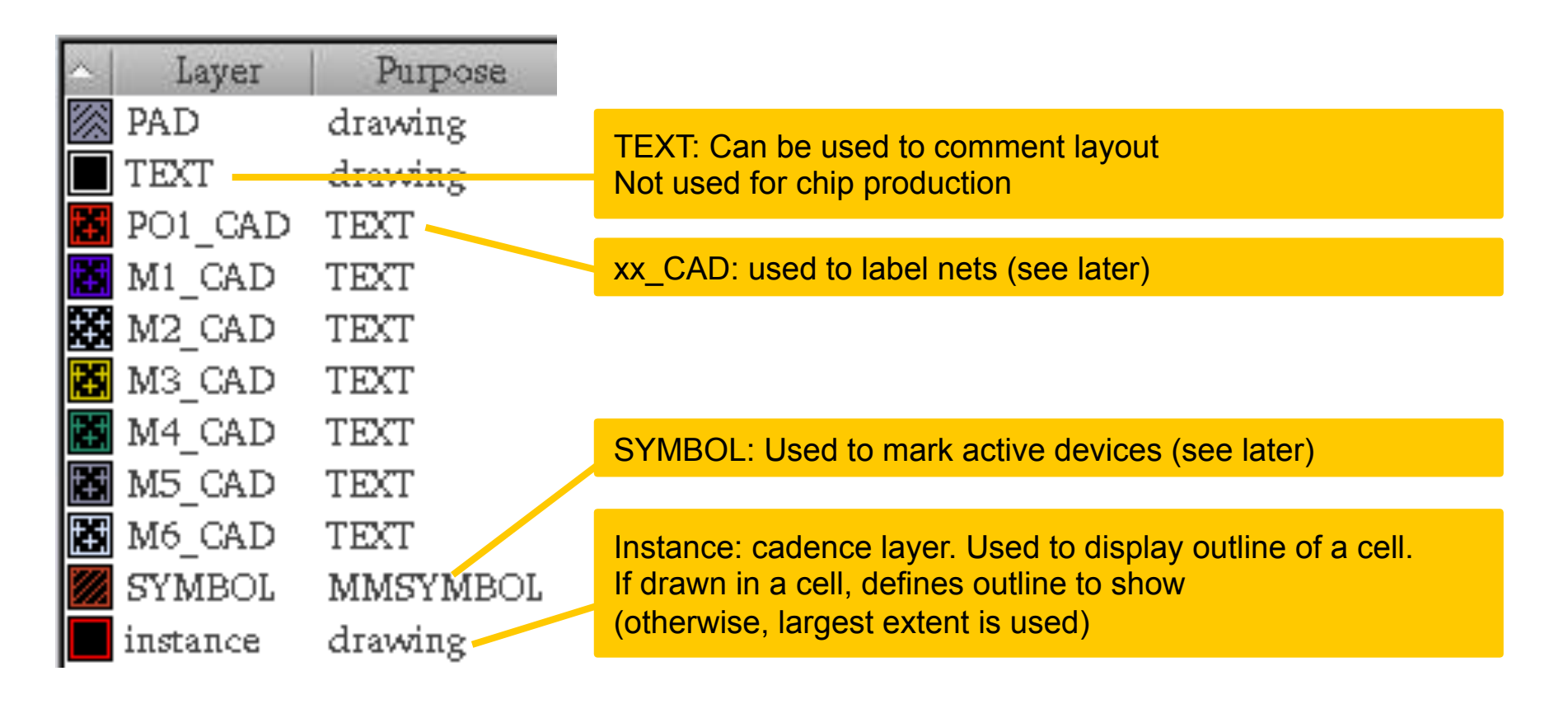

• There are many more layers, see ... Edit Valid Layers ...

### **Special Devices**

- The various types of NMOS / PMOS are identified by extra layers drawn on top of the device
- For the NMOS devices:

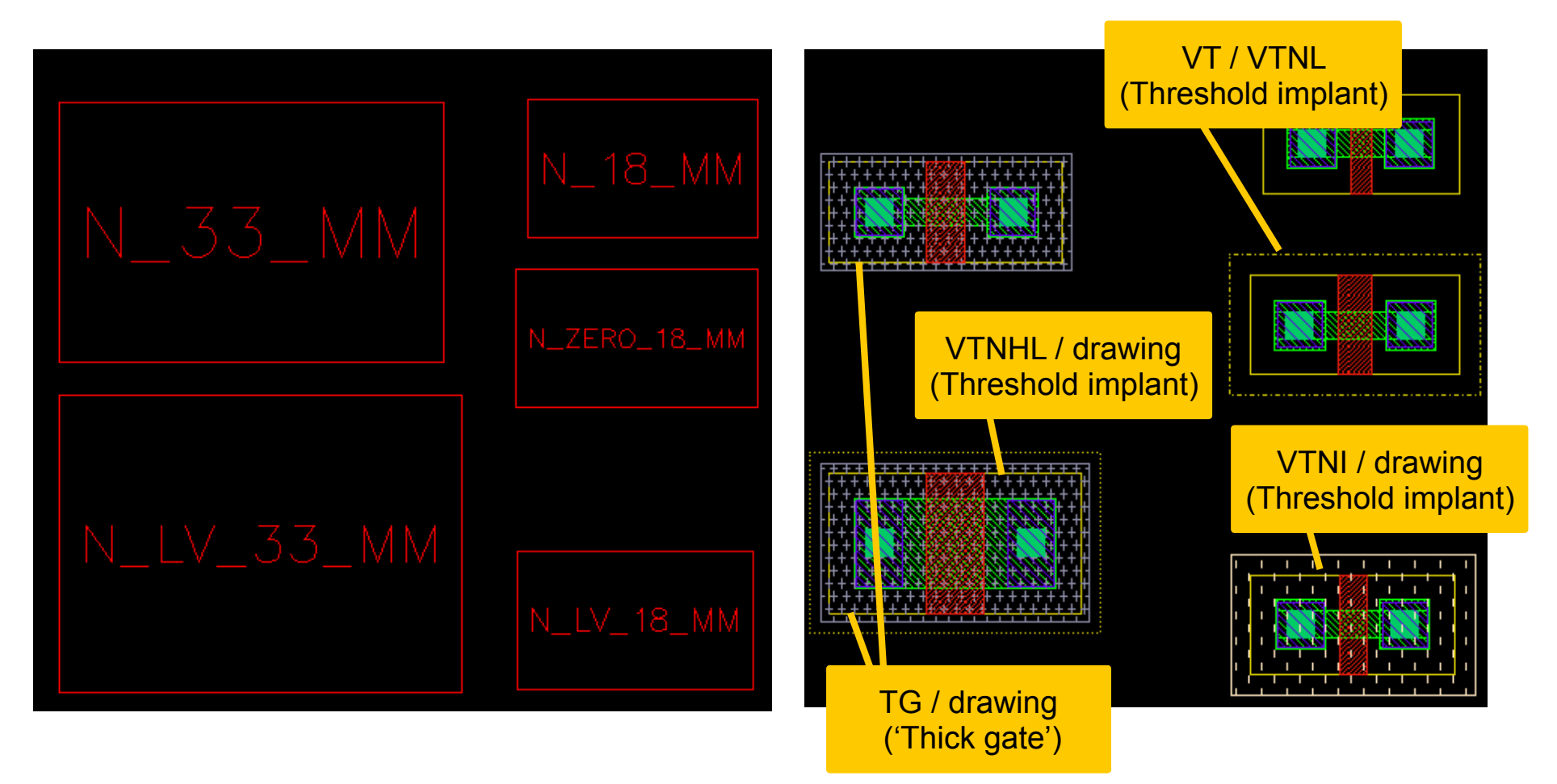

### The SYMBOL layer

- In this technology ALL active devices MUST be surrounded by the SYMBOL (MMSYMBOL) layer
  - This is SYMBOL / MOL in 'active Layer Display'
- If this layer is missing, extraction will not find the device!
- Most of the time, this layer is set invisible
  - and can therefore be easily forgotten!

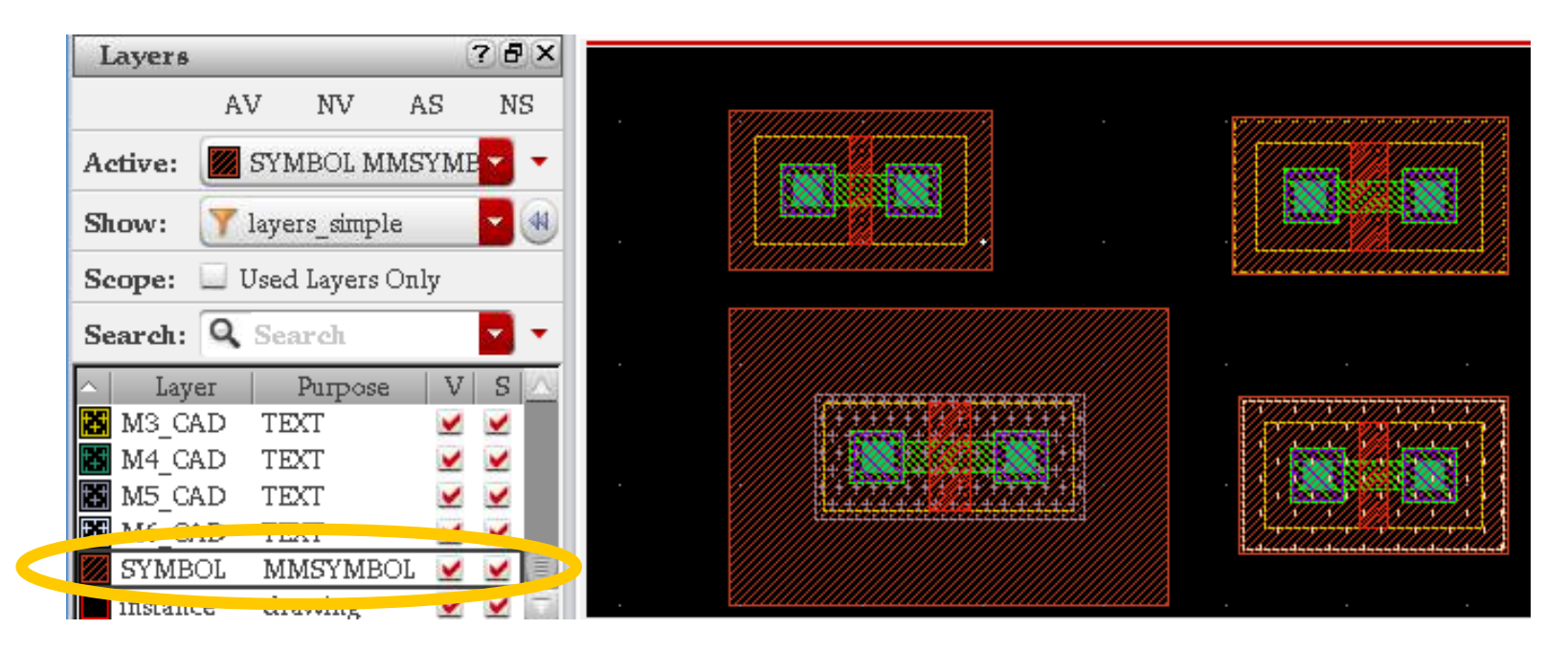

ruprecht-karls. UNIVERSITÄT HEIDELBERG

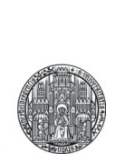

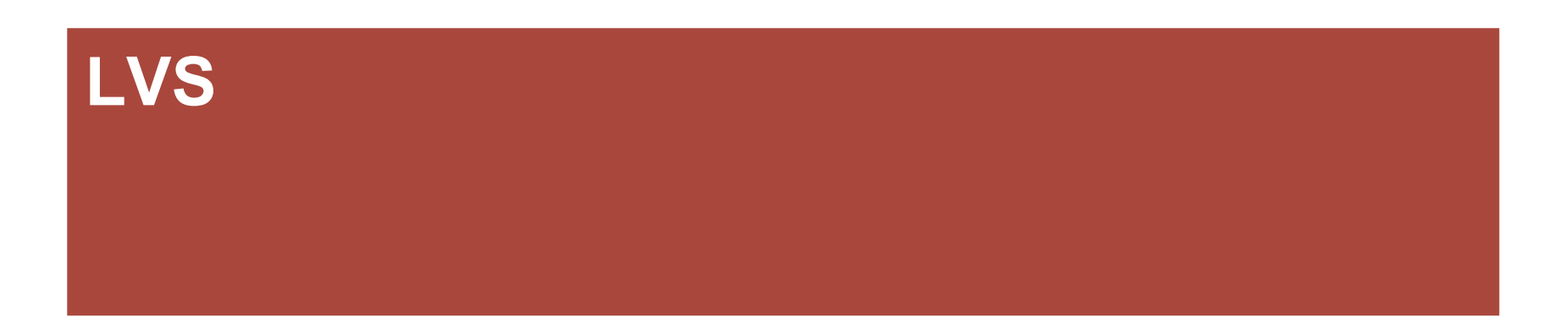

### LVS: Layout Versus Schematic

- The LVS Tool checks that a layout corresponds to a given schematic
- It has 3 steps
  - 1. Extraction of a netlist from the schematic
  - 2. Extraction of a netlist from the layout
  - 3. Comparison of both netlists
- The schematic is normally a 'schematic' view with the same cell name.
  - It can be a different view sometimes...
- Note that global nets are denoted by '!'.
  - For example, the vddd symbol from analogLib connects to net vddd!

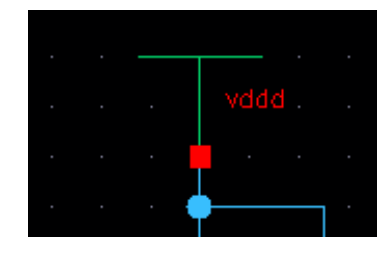

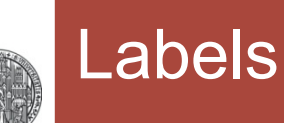

- To help the LVS tool, the nets which are pins / supplies in the schematic should be labelled in the layout
- This is done by adding TEXT (Create → Label, 'I') on one of the PO1\_CAD...M6\_CAD/TEXT layers to a corresponding shape of the net
  - The ORIGIN of the label must touch the shape!

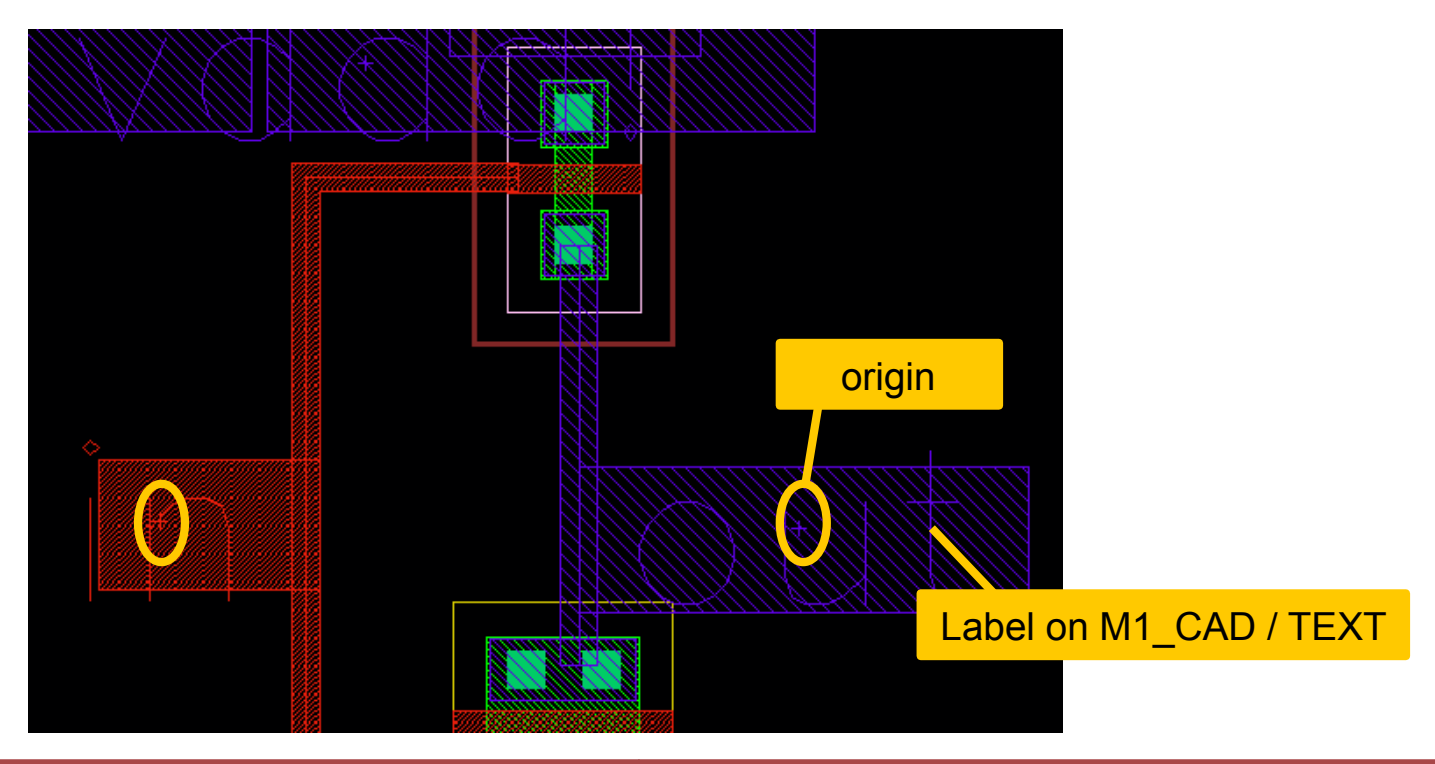

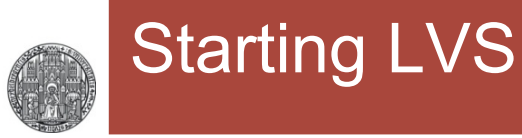

#### $\blacksquare$ Select from the top menu Assura $\rightarrow$ Run LVS

• Make sure Rule Set LVS is selected

| Virtuoso® Layout Suite L Editing: Visi                                | lib inverter layout                   |                              |                               |                      |                     |           |
|-----------------------------------------------------------------------|---------------------------------------|------------------------------|-------------------------------|----------------------|---------------------|-----------|
| <u>O</u> ptions <u>T</u> ools <u>W</u> indow                          | Ass <u>u</u> ra QRC Op                | ti <u>m</u> ize <u>H</u> elp |                               |                      |                     |           |
| D ⊫   🕑 »    🤇                                                        | Open <u>R</u> un<br>Open <u>C</u> ell | <b>»</b> Work                |                               |                      |                     |           |
| P) Select:0                                                           | <u>T</u> echnology                    | × 🔾 🛞                        | Run Assura D                  | /5                   | $\odot \odot \odot$ | $\otimes$ |
|                                                                       | R <u>u</u> le Sets                    | Schematic Design Source      | DFII 🔽 Use Existing Netli     | st 🗌 Netlisti        | ng Options          |           |
|                                                                       | <u>S</u> etup                         |                              | Use Verileg Top (             | Cell                 |                     |           |
|                                                                       | Run <u>D</u> RC                       | Library vlsi_lib             | Cell inverter                 | View, schematic      | Browse              |           |
|                                                                       | Run <u>a</u> ltPSM<br>Run LVS         | Layout Design Source         | DFII Use Existing Extra       | acte l Netlist       | ]                   |           |
|                                                                       | D DDO                                 | Library vlsi_lib             | Cell inverter                 | View Layout          | Browse              |           |
|                                                                       |                                       | Run Name                     | Run Directory /tm             | p/ASSURA-LVS-fischer |                     |           |
|                                                                       | bing how                              | Run Location                 | ical                          |                      |                     |           |
| Rules describi                                                        |                                       | View Rules Files             | Technology UMC_18_CM          | MOS 🔽 Rule Set 📢     | LVS                 | 2         |
| Edyout 13 CAL                                                         |                                       | Extract Rules 3              | J-1P6M-MMC_ASSURA-LVS-2.1-P2- | -EXTRACT. RUL        | Jiew Reloa          | d         |
|                                                                       |                                       | 🔲 Compare Rules -1           | .8V_3.3V-1P6M-MMC_ASSURA-LVS  | -2.1-P2-COMPARE.RUL  | View                |           |
|                                                                       |                                       | Switch Names                 |                               |                      | Set Switches        |           |
| Confidential – do not copy ! © P. Fischer, ZITI, Uni Heidelberg Page1 |                                       |                              |                               |                      |                     | ie13      |

#### If there are mismatches, you first get a warning window

| 🕺 🔾 🛞                                                                                                    | Run: "inverter" has completed SUCCESSFULLY!                                              | $\odot \odot \odot$  | ×                   |  |  |
|----------------------------------------------------------------------------------------------------|------------------------------------------------------------------------------------------|----------------------|---------------------|--|--|
| ; autoPinSwap() results for schematic network.                                                                                                    |                                                                                          |                      |                     |  |  |
| The LVS run "inv<br>Compare problems<br>1 cells had p                                                                                                    | erter" has completed successfully.<br>were detected in 1 cells.<br>arameters mismatches. | Here are the         | e relevant messages |  |  |
| U Cells match                                                                                                    | ea                                                                                       |                      |                     |  |  |
| WARNING (AVI                                                                                                    | Fron Drev Warn Nevt Warn<br>LVSNN-10050) : capDevice - cell 'VARI                        | Ignore               | e all this stuff    |  |  |
| WARNING (AVLVSNN-10050) : capDevice - cell 'VAB'IS_IO_AF(GENERIC) ' 1<br>WARNING (AVLVSNN-10050) : resDevice - cell 'ANHR_RF(GENERIC)' not fo<br>WARNING (AVLVSNN-10050) : resDevice - cell 'RNHR1000_MM(GENERIC)' not<br>WABNING (AVLVSNN-10050) : resDevice - cell 'BNPPO_RF(GENERIC)' not f |                                                                                          |                      |                     |  |  |
| *WARNING* (AVLVS                                                                                                    | NN-10050) : capDevice - cell 'VARDIO                                                     | P_RF(GENERIC)' not f | Eo1                 |  |  |
|                                                                                                    |                                                                                          | OK Cancel He         | elp                 |  |  |

#### Close it with OK

- A new window opens
  - Select the cell to view error details

| C 🛞 🛞 U/S Debug - inverter                                                         | $\odot \odot \odot$           |
|------------------------------------------------------------------------------------|-------------------------------|
| File View Options Tools <u>H</u> elp                                               | cādence                       |
| Cell List (sch    kg)<br>inverter {vlsi_lib}    inverter {vlsi}<br>Devices<br>Pinc | lay)<br>0<br>0<br>0<br>0<br>0 |
| Open Schematic Cell Open Layout Cell Open 7                                        | 1)<br>Faol                    |

- Double click on the error type to see details
- Also use Options-> Show Details

| ی 🔘 🕲                | Parameters Mismatch Tool            | $\odot$ $\odot$              |
|----------------------|-------------------------------------|------------------------------|
| File Options View To | ools <u>H</u> elp                   | cādence                      |
| Sch  Lay Cells inver | ter{vlsi_lib}    inv                | erter{vlsi_lib}              |
| Message ₩ 2.4e-07 v  | 7s 1e-06 differs by 316.667%L 1.8e- | 07 vs 3e-06 differs by 1566. |
| Schematic Info (/)   | Layout Info (/)                     |                              |
| Name                 | Name                                |                              |
| MO N_18_MM           | avD1_1 N_18_                        | MM                           |
| Probe Zoo            | am Remove Probe                     | Zoom Remove                  |

### Viewing the Netlists

#### You can see the generated netlists in the 'View' section

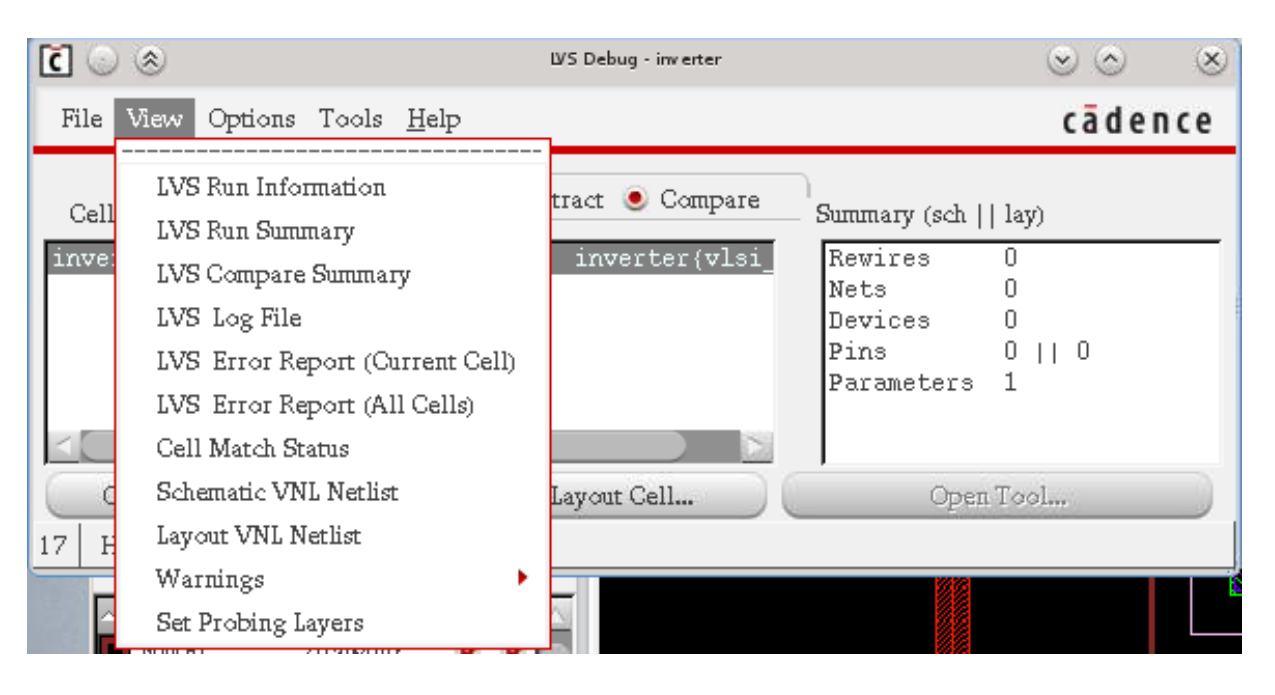

ruprecht-karls. UNIVERSITÄT HEIDELBERG

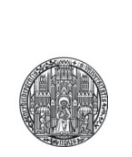

# **E**XERCISES

### Exercise A: Inverter

- Generate the schematic of an inverter
  - Use the gnd symbol from analogLib for ground
  - Use the vddd symbol for the supply
  - Use an N\_18\_MM and a P\_18\_MM
  - Create pins for input and output
- Make a layout of the inverter
  - Do not try to make a nice layout (yet)
  - Use the MOS devices from lib UMC\_18\_CMOS
  - Make sure you add contacts ('o') to substrate and to the NWELL
  - Connect the substrate / well contacts to the correct supplies
  - Connect the gates / sources / drains correctly
  - Add label ('l') to input, output and the supplies

### Start an LVS

Repeat the same for a NAND3 gate